### My Courses start info

(a quick start in 3 steps)

**The "moodle@NovaSBE" Platform** is the School's **Course Management System** available to Faculty and Students to supplement face-to-face classes.

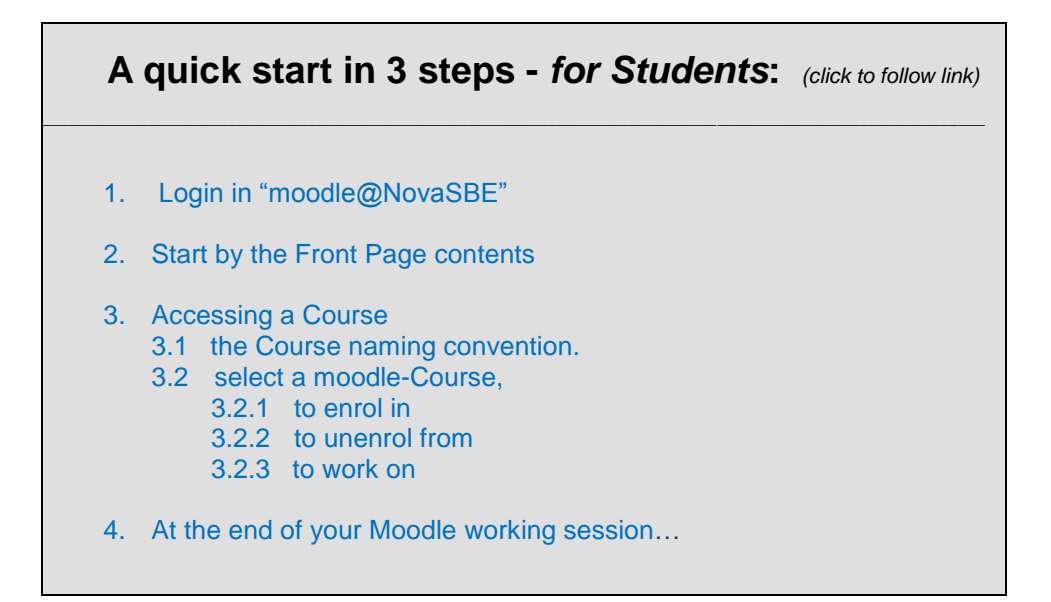

... more info, after Login, in the FrontPage buttons to the "Info & Support" area – below, Section 2.2

### 1. Login in "moodle@NovaSBE",

Click the **"Log in"** link, top right of the FrontPage, and enter your **personal Nova SBE account** information (the usual Username and Password).

### • Problems logging in?

Did you forget your Password? Is your name misspelled? Please contact the ITHelpDesk at Nova SBE (helpdesk@novasbe.pt).

|          | moodle@NOVASBE |
|----------|----------------|
| Username |                |
| Username |                |
| Password |                |
| Password |                |

You are not logged in. (Log in)

(go top)

2. Start by the Front Page contents (1st screen after an authenticated/valid Login).

#### 3 Main work areas:

(blocks and contents may vary)

- The right panel of the screen is reserved for the Users added Blocks.
- The middle panel has a summary description of the Platform and a list of all Courses and Categories available.
- The left panel of the screen has a Navigation block (on/off with
   the "Homburger button")

U, the "Hamburger button"), with quick links to the "Dashboard" and "My courses"

### fnoodle@NOVASBE .... Welcome to moodle@NOVASBE Calenda Private file Read more The My courses • **\*** 9999-1819\_51 i This is an INFO \* START HERE Alla Workshops - Test Courses ...

### 2.1 "Shortcuts" and other Links:

 At the bottom of the FrontPage screen (Footer) you may find links to the School Site, Library and other Sites of interest;

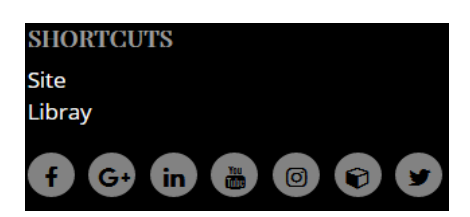

### 2.2 the "Info & Support" area: (with 4 buttons/links in the FrontPage)

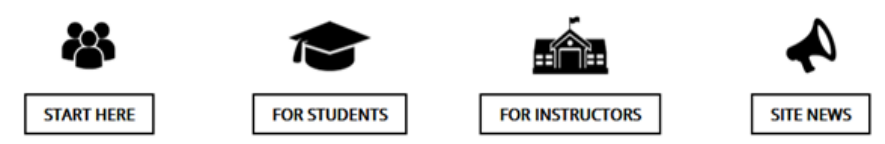

- In the "START HERE" link, for all Users get acquainted with
  - "Policies and Rules" of the Platform which regulate a "Code of Conduct" that all Users are requested to acknowledge and follow while using it, due to the type of activities that take place in it, "Mudat Video tutorial" on supprise of the Platform.
  - **"My 1<sup>st</sup> Video tutorial**" an overview of the Platform;
  - a "GENERAL HELP" section, where you may find:
    - "How to configure My moodle HomePage and Profile" on how to edit your personal info and set your Preferences,
    - "IT Requirements" for your system/PC configuration, and
    - "Useful Links and Downloads" for SW you may need or wish to download and install in your PC, plus
    - "moodle Help for all" on how to get around moodle,
- In the "FOR STUDENTS" link, you will find additional customized help and information, such as
  - **"My Courses start info**" (this file) plus tutorials,
  - "FAQ" with tips and tricks on working with moodle,

- In the "FOR INSTRUCTORS" link, you'll find information for Instructors on their operations and general procedures;
- In the "FOR SITE NEWS" button you''ll find a link to Site News and Announcements;
- and more!

Please note: the contents of all documents in the "Info & Support" area are continuously updated and changed to reflect the needs of "moodle@NovaSBE" Users.

(go top)

### 3. Accessing a Course

To access a Course as a Student, you need to know...

#### 3.1 the Course naming convention.

A Course is identified by its **unique numeric code and a name and** it is offered in one or more **periods** of the academic year.

The academic periods are:

- 1st Semester (S1); 2nd Semester (S2);
- 1st Semester, 1st Half (T1); 1st Semester, 2nd Half (T2);
- 2nd Semester, 1st Half (T3); 2nd Semester, 2nd Half (T4);
- Summer Session 1 (SS1); Summer Session 2 (SS2);
- Masters Work Projects Fall (FLL) and Spring (SPR)

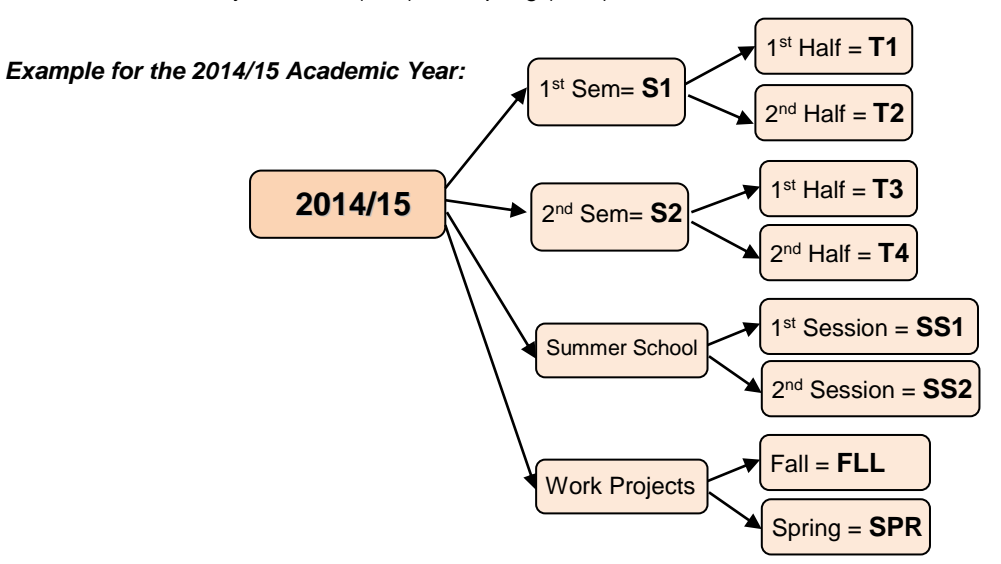

| Course full name         | Code         | Offered on                |  |
|--------------------------|--------------|---------------------------|--|
| Mathematics              | 9999         | 2014/15, 1st Semester     |  |
| Xyzabc                   | 8888         | 2014/15, 2nd Sem-1st Half |  |
| → In "moodle@NovaSBE":   |              |                           |  |
| Full name                | Short name   | ID (= Short name)         |  |
| 9999-Mathematics-1415_S1 | 9999-1415_S1 | 9999-1415_S1              |  |
| 8888-Xyzabc-1415_T3      | 8888-1415_T3 | 8888-1415_T3              |  |

(go top)

### 3.2 select a moodle-Course, if you want:

### **3.2.1 To enrol in** (access for the 1<sup>st</sup> time):

 enter the Course Code or (part of) its Name in the "Search courses" box in the middle of the screen

or

 click the right Category, in the "<u>Courses</u>" <u>categories</u> block in the FrontPage and choose the Course.

| Courses                                                                                               |                  |
|----------------------------------------------------------------------------------------------------|------------------|
| Search courses Search cou                                                                             | rses Go          |
| <ul> <li>Syllabi (s)</li> <li>2018/19-Bachet</li> <li>2018/19-Mastet</li> <li>2018/19-PhDs</li> </ul> | elors<br>ers (2) |

| <ul> <li>Self enrolment</li> </ul> | (Student) |
|------------------------------------|-----------|
| Enrolment key                      |           |
|                                    | Enrol me  |

**NOTE:** <u>To self-enrol</u>/register in a moodle-Course, you will need an "<u>Enrolment Key</u>".

The "Enrolment Key" is a password provided by the Teachers in class or otherwise.

It is used only once, the 1<sup>st</sup> time you access your Course.

If you entered the Course <u>without it</u> (as a Guest): <u>to self-enrol in it</u> as a Student, click the "Gear icon", top right of the Course's name, and in the "Enrol me in this course" link enter the Enrolment Key:

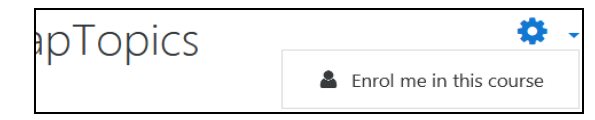

(go top)

### 3.2.2 To unEnroll from (or change the Group you are in):

- To <u>unenroll from a moodle-Course</u>, please contact your moodle-Teacher(s) – after the moodle-Course start, your moodle Instructors will be managing it.
- To <u>change your enrolment/membership in a Group:</u> please contact your moodle-Teacher(s) – as Managers of their Courses, they set up the Groups, assign Students to them and may move Students between Groups at their discretion.

### WARNING:

These <u>enrol/unenrolment procedures</u> apply only to moodle-Courses in this Platform. To enrol/unenrol from Courses altogether, Students should go through the procedures described in the <u>Students Handbooks</u> provided by their Offices, which they should contact.

(go top)

#### 3.2.3 To work on your Course, after being enrolled in it:

Click on your Name (top right), and in the "User menu" select:

- > the "**Dashboard**" link:
  - choose the right Course in the Courses tab, or
  - in the "Navigation Drawer" block, left panel, under "My courses", click on its Short Name;
- ➤ the "Grades" link:
  - In this link Students can access an overview report of their Grades obtained in the mCourses they are enrolled in that term - https://docs.moodle.org/en/Overview\_report or
  - after entering a mCourse: in its "Navigation Drawer" block, left Panel, look for "Grades" (Gradebook) with the listing of all grades obtained in that Course

| <b>A</b>       | <b>s</b> 10 |   |
|----------------|-------------|---|
| <b>8</b>       | Dashboard   | ] |
| 4              | Profile     |   |
| ⊞              | Grades      |   |
| ۶              | Messages    |   |
| ₽ <sup>C</sup> | Preferences |   |
| •              | Log out     |   |

| 🖝 9999-1819_S1 |
|----------------|
| Participants   |
| Badges         |
| Competencies   |
| 🖽 Grades       |
| ិ Read first   |

Please note: Make sure your Nova SBE eMail account (address: x@novasbe.pt) is well managed and the diskspace quota is not exceeded so that new messages are allowed in; This Platform will use it extensively and all messages and info exchanged will be sent to your School's address.

#### (go top)

### 4. At the end of your Moodle working session and for security reasons:

- make sure that <u>all popup windows</u> with open documents are <u>closed</u>;
- "Logout" to quit your moodle session (click your Name, upper right corner of the screen, and Logout or click the Logout link at the bottom of the screen)
- <u>exit the Browser</u>, so that all sessions and links to external sources are closed.

|           | Moodle   | Teacher |                         |   |
|-----------|----------|---------|-------------------------|---|
|           | 🗭        | Log out |                         |   |
| ou are lo | ogged in | as Mood | le Teacher<br>(Log out) | h |

(go top)

### Now you are ready to start working on your moodle-Courses!

DET (old CEduTec) - 12.06.25 - last modified 18.07.19